## 【研究責任医師が研究分担医師を追加する方法】

1. STEP3 の「研究者利益相反自己申告書(様式 C)が必要な者」の下にある「追加」をクリックしてください。

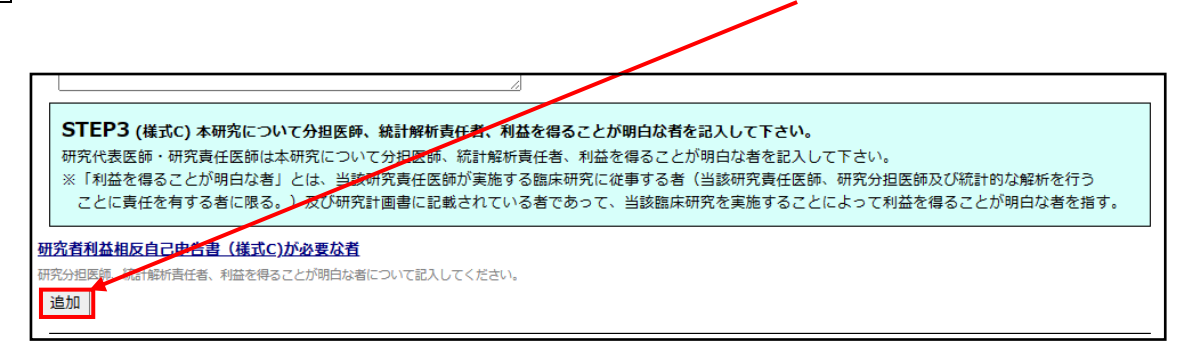

2. 追加をクリックすると以下が表示されますので、研究分担医師名を入力後、絞り込みをクリックすると一覧が表示されますので、

該当者を選択し、「OK」をクリックすると追加されます。

※ユーザー登録がされていない研究分担医師は表示されませんので、システムのログイン画面からのユーザー登録が必要となります。

| 担当者選択                                         |   |
|-----------------------------------------------|---|
| 氏名(部分一致)                                      |   |
| 所属(部分一致)                                      |   |
| 職名(部分一致)                                      |   |
| ↓↓↓絞込み↓↓↓                                     |   |
| 最大100件のみ表示します。                                |   |
| 栃澤 健史(IR室/特別職務担当教員(講師))                       |   |
| 山沖 留美(RI研究施設/講師)                              |   |
| 鈴木久美(がん看護学/教授)                                |   |
| 土井 智生(がん看護学/助教)                               |   |
| 上田 英一郎(クオリティ・インディケーター管理室/特別職務担当教員(教授)(診療・研究)) |   |
| 谷口 高平(トランスレーショナルリサーチ(TR)部門/講師)                |   |
| 佐浦 隆一(リハビリテーション医学/教授)                         |   |
| 仲野 春樹(リハビリテーション医学/講師)                         |   |
| 宮岡 正雄(リハビリテーション医学/准教授)                        |   |
| ほう 片奈 ハンシアビンション してな こうかく                      | Ŧ |
| ※CTRL<br>キーで<br>複数<br>選択可                     |   |
| OK キャンセル                                      |   |

3. 追加された研究分担医師の「本研究における立場」を選択肢から選んでください。

| STEP3 (様式c) 本研究について分担医師、統計解析責任者、利益を得ることが明白な者を記入して下さい。<br>研究代表医師・研究責任医師は本研究について分担医師、統計解析責任者、利益を得ることが明白な者を記入して下さい。<br>※「利益を得ることが明白な者」とは、当該研究責任医師が実施する臨床研究に従事する者(当該研究責任医師、研究分担医師及び統計的な解析を行う<br>ことに責任を有する者に限る。)及び研究計画書に記載されている者であって、当該臨床研究を実施することによって利益を得ることが明白な者を指す。 |  |  |  |
|----------------------------------------------------------------------------------------------------|--|--|--|
| 研究者利益相反自己申告書(様式C)が必要ね者                                                                                                    |  |  |  |
| 研究分担医師、統計解析責任者、利益を得ることが明白、者について記入してください。                                                                                                    |  |  |  |
| 氏名 所屈 職名 本研究における立場 削除                                                                                                    |  |  |  |
| )                                                                                                    |  |  |  |
| 追加 研究分担医師                                                                                                    |  |  |  |
| STED4 / March キャックト しがのかかた For アイビット                                                                                                    |  |  |  |
| ラービーキ(体現し)を明力地を利益を得ることが明白な者 「つくしてたさい。<br>キロのや体象医学口を(の制造地に豊かな)に使用して知道を発行した中にもたち、マインださい。                                                                                                    |  |  |  |
| ペッパルンド広気の中の使用効ルル発音時に、な世界へなり水力や10mにないコミレントしている。<br>完了しましたら、下部「一時提供者」ポタンにて、自告の保存をしてください。                                                                                                    |  |  |  |
| ※各申告者におきましては他申告者の申告内容を確認する事はできません。                                                                                                    |  |  |  |

4. STEP5 に以下の通り表示されますので、チェックを入れて「利益相反申告依頼」をクリックしてください。

クリックすると自動的に分担研究者へ申告依頼のメールが送信されます。

| _ |                                                                                             |
|---|---------------------------------------------------------------------------------------------|
| Γ | 現在の各申告者記載状況                                                                                 |
|   | STEP5 他の申告者を追加している場合、利益相反申告依頼を行ってください。                                                      |
|   | 上記申告内容の入力完了後、                                                                               |
|   | STEP3「研究者利益相反自己」告書か必要な者」を追加している場合<br>「利益相反申告依頼」から提告依頼を行ってください(メール送信が行われます)。全員の申告状況が「申告準備完了」 |
|   | となりますと、責任医師へ「申告準備完了」の通知メールが届きますので、この画面からSTEP6へ進んでください。                                      |
|   | STEP3「研究者利益特反自己申告書が必要な者」を追加していない場合                                                          |
|   | STEP6へ進んでください。                                                                              |

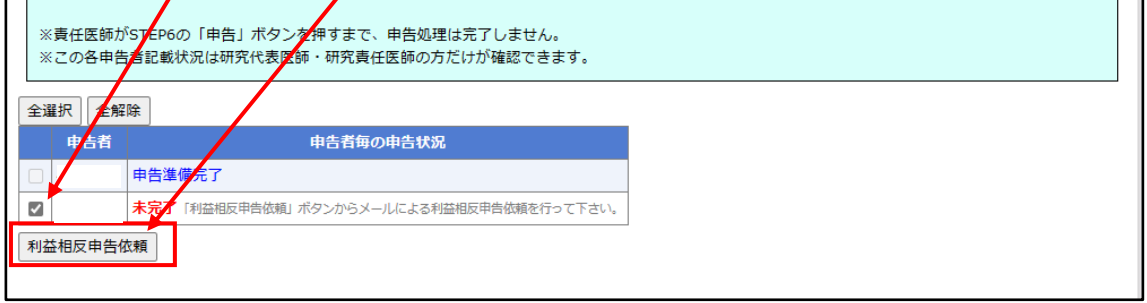

5. 各研究分担医師の申告が完了後、分担医師欄に「申告準備完了」と表示されますので、「申告」ボタンをクリックし申告を完了させてください。 ※各研究分担医師の申告が完了したら、研究責任医師へメールが送信されます。

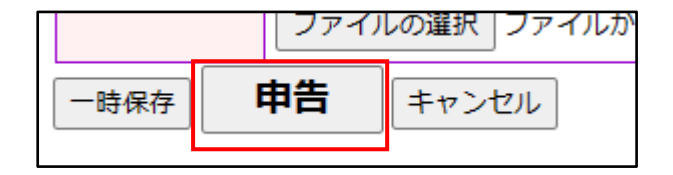